#### ホームページ(下記 URL)から対象 OS のドライバをダウンロードしてください。

https://www.fujifilm.com/fb/download/apeosport/p\_c5570

| ← | $\rightarrow$ ( | 3 6   | Ô            | https://www.fujifilm.com/fb/download/apeosport/p_c5570 |               |        | ĩò | £^≡ | œ   | ••• |
|---|-----------------|-------|--------------|--------------------------------------------------------|---------------|--------|----|-----|-----|-----|
|   |                 |       | LM<br>vation | 富士フイルムビジネスイノベーション                                      | 富士フイルムBIダイレクト | Search |    |     | Q   |     |
|   | ソリ:             | ューション | ノ商品          | 品情報 サポート ダウンロード 企業情報                                   |               |        | Z  | お問い | 合わせ |     |

### **ApeosPort Print C5570**

| Windows                                                                  | Mac OS                                    | Windows Server      | その他のOS    | OS非依存(ファームウェ<br>アほか) |
|--------------------------------------------------------------------------|-------------------------------------------|---------------------|-----------|----------------------|
| Windows 7 (64ビット) 日本語版                                                   | > Windo                                   | ws 7 (32ビット) 日本語版   | > Windows | 8 (64ビット) 日本語版       |
| Windows 8 (32ビット) 日本語版                                                   | > Windo                                   | ws 8.1 (64ビット) 日本語版 | > Windows | 8.1 (32ビット) 日本語版     |
| Windows 10 (64ビット) 日本語版                                                  | i > Windo                                 | ws 10 (32ビット) 日本語版  | > Windows | 11 (64ビット) 日本語版      |
|                                                                          |                                           |                     |           |                      |
| 関連情報                                                                     |                                           |                     |           |                      |
| 関連情報<br>Apeos シリーズ                                                       | → ApeosPort シリース                          | . > DocuCentre シ!   | リーズ:      | ● DocuPrint シリーズ     |
| 関連情報<br>> Apeos シリーズ<br>ujilim.com/fb/download/apeosport/p.c5570#tabiter | → ApeosPort シリース<br><sub>n-3</sub> 英語版トップ | : > DocuCentre シリ   | リーズ       | > DocuPrint シリーズ     |

#### ART EX ドライバーを選択してください。

-

| $\leftrightarrow$ $\rightarrow$ $\bigcirc$ $\bigcirc$ $\land$ https://www.fujifilm.co | n/fb/download/apeosport/p_c5570/win10_64 |               |        | 10 | £^≡ | œ   | ••• |
|---------------------------------------------------------------------------------------|------------------------------------------|---------------|--------|----|-----|-----|-----|
| FUJIFILM<br>Value from Innovation 富士フィルムビジネ                                           | スイノペーション                                 | 富士フイルムBIダイレクト | Search |    |     | Q   |     |
| ソリューション 商品情報 サポート                                                                     | ダウンロード 企業情報                              |               |        | đ  | お問い | 合わせ |     |

### ApeosPort Print C5570 Windows 10 (64ビット) 日本語版向け

| ◎ 推奨プリンタードライバー            |                                                                                                    |  |  |  |
|---------------------------|----------------------------------------------------------------------------------------------------|--|--|--|
| ART EXドライ                 | バー (Microsoft WHQL認証取得ドライバー)                                                                                                   |  |  |  |
| 概要                        | Microsoft <sup>®</sup> Windows <sup>®</sup> ロゴテストに合格しており、Windows <sup>®</sup> の警告ダイアログが表示されることなくインストール<br>できます。標準的な用途にご利用ください。 |  |  |  |
|                           |                                                                                                    |  |  |  |
| PostScript <sup>®</sup> ド | ライバー Microsoft Pscript用 + 機能追加PlugIn + PPDファイル (Microsoft WHQL認証取得ドライバー)                                                       |  |  |  |

#### 「使用許諾条件に同意しダウンロード」をクリックしてください。

| 1. 本ソフトウェアは、インストールツール付きの                                                                                                    | Dプリンタードライバーで   | す。                             |        |      |     |   |
|----------------------------------------------------------------------------------------------------|----------------|--------------------------------|--------|------|-----|---|
| 2. 本プリンタードライバーは、Microsoft Wind                                                                                                    | lowsロゴテストに合格して | ており、Windowsの警告ダイアログが表示され       | ることなくイ | ンスト・ | ールで |   |
| さまり。                                                                                                    |                |                                |        |      |     |   |
|                                                                                                    |                |                                |        |      |     |   |
| ダウンロード                                                                                                    |                |                                |        |      |     |   |
| and take tools of the second second s |                |                                |        |      |     |   |
|                                                                                                    | -              |                                |        |      | _   | 1 |
| 使用許諾条件に同意しダウンロード                                                                                                    | ファイル名          | fxappc5570plw200510w616fml.exe |        |      |     |   |
|                                                                                                    | ファイル形式         | 自己解凍形式(EXE形式)                  |        |      |     | L |
|                                                                                                    | ファイルサイズ        | 21,423,072 バイト                 |        |      |     | L |
|                                                                                                    |                |                                |        |      | -   | L |
|                                                                                                    |                |                                |        |      | _   | J |
|                                                                                                    |                |                                |        |      |     |   |

その後、exe ファイルを開いていただくと下記が起動するので、「インストールの開始」をクリックして下さい。

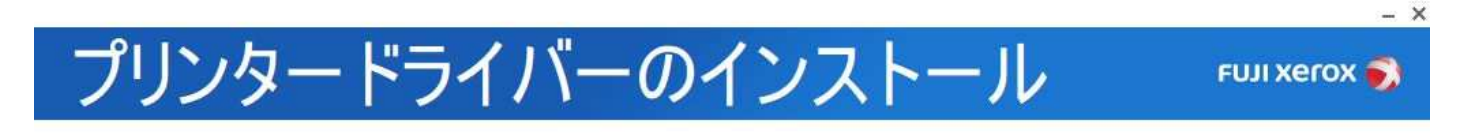

インストールの開始

|    | 5    |
|----|------|
|    | î.   |
|    | c 6  |
|    |      |
| 10 | B. 1 |
|    |      |
|    |      |
|    | a. 8 |
|    |      |
|    |      |
|    | 1. E |
|    |      |
|    |      |
|    | i.   |
|    | 1    |
|    |      |
|    | i.   |
|    | 5 C  |
|    |      |
|    | 2    |

サポートツール

# プリンタードライバーのインストール

FUJI XEROX 🌒

- ×

| $\bigcirc$     |                   |
|----------------|-------------------|
| $(\leftarrow)$ | 1 伊用計   莊   兴   利 |
| $\sim$         |                   |

| ■ 使用許諾条件 ■                                                                                                    | - |
|----------------------------------------------------------------------------------------------------|---|
| 本ツールに登録されているソフトウェア(以下、提供ソフトウェアといいます。)をイン<br>ストールする前に、以下の使用許諾条件を必ずお読みください。使用許諾条件に同意され<br>た場合のみ、提供ソフトウェアをインストールして使用することができます。 | ı |
| 1. 提供ソフトウェアの著作権は、富士ゼロックス株式会社(以下、富士ゼロックスとい                                                                                   | • |
| 使用許諾契約の条項に同意する(A) 次へ(N)                                                                                                    |   |

「ネットワーク接続」を選択して「次へ」をクリックして下さい。

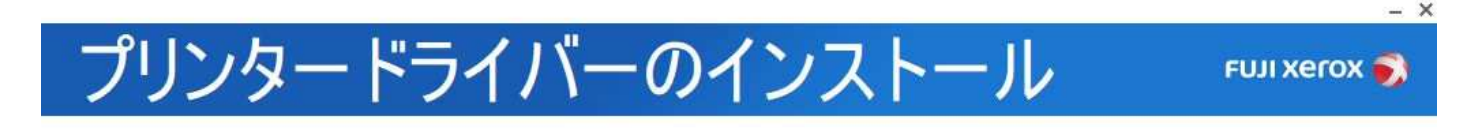

| $\bigcirc$ | 接続方法の選択                                                                         |
|------------|---------------------------------------------------------------------------------|
|            |                                                                                 |
|            | ○ USB接続回<br>プリンターとコンビューターがUSBケーブルで接続されている場合のインストールを実行します。                       |
|            | ● バットワーク接続と<br>ブリンターとコンピューターが無線またはイーサネットのネットワークケーブルで接続されてい<br>る場合のインストールを実行します。 |
|            | ○ 既存のポートを使用(P)<br>既存のポートを使用する場合のインストールを実行します。                                   |
|            |                                                                                 |

#### 下記のような画面が表示されるので「OK」をクリックして下さい。

プリンターが見つかりませんでした。 プリンターの接続状態を確認し、[更新アイコン]をタップしてください。 サブネットをまたがる場合は[手動でプリンターを追加]をタップし、プリンターのIPアドレスを入力してください。

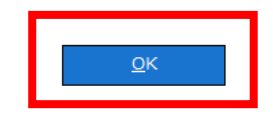

「手動でプリンターを追加」するをクリックして下さい。

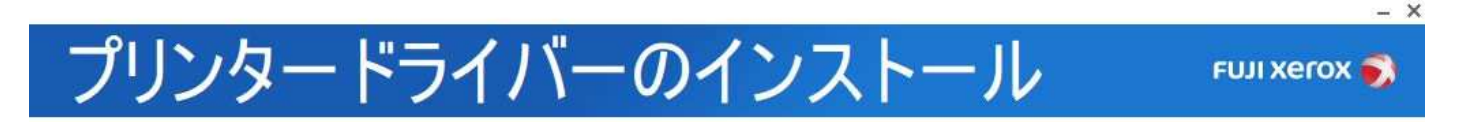

| )プリンターの選択                                                               |   |
|-------------------------------------------------------------------------|---|
|                                                                         | 5 |
|                                                                         |   |
|                                                                         |   |
| ブリンターがリストに表示されないときは、                                                    |   |
| プリンターがリストに表示されないときは、<br><u>手動でプリンターを追加</u> するか、<br>または プリンターとの通信に使われている |   |

## プリンタードライバーのインストール

 ・プリンターの選択
 機種名(M):

ポート種類(<u>P</u>):

IPアドレス(<u>I</u>):

ポート名(0):

| ApeosPort Print C5570 | × |
|-----------------------|---|
| TCP/IP                | v |
| 192.168.1.2           | × |
| 192.168.1.2           |   |

左は2Fプリンターの値

3F プリンターの値は、 192.168.1.1

「次へ」をクリックして下さい。

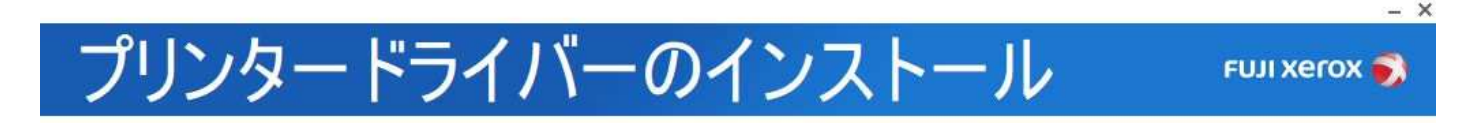

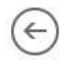

#### プリンターの選択

| FUJI XEROX ApeosPort Print C5570        | 172.19.11.152 | 0    |
|-----------------------------------------|---------------|------|
| プリンターがリストに表示されないときは、<br>手動でプリンターを追加するか、 |               |      |
| またはプリンターとの通信に使われている                     |               |      |
| <u>コミュニティー名を設定</u> してください。              |               |      |
|                                         |               | 次へ(1 |

– ×

FUJI Xerox 🌍

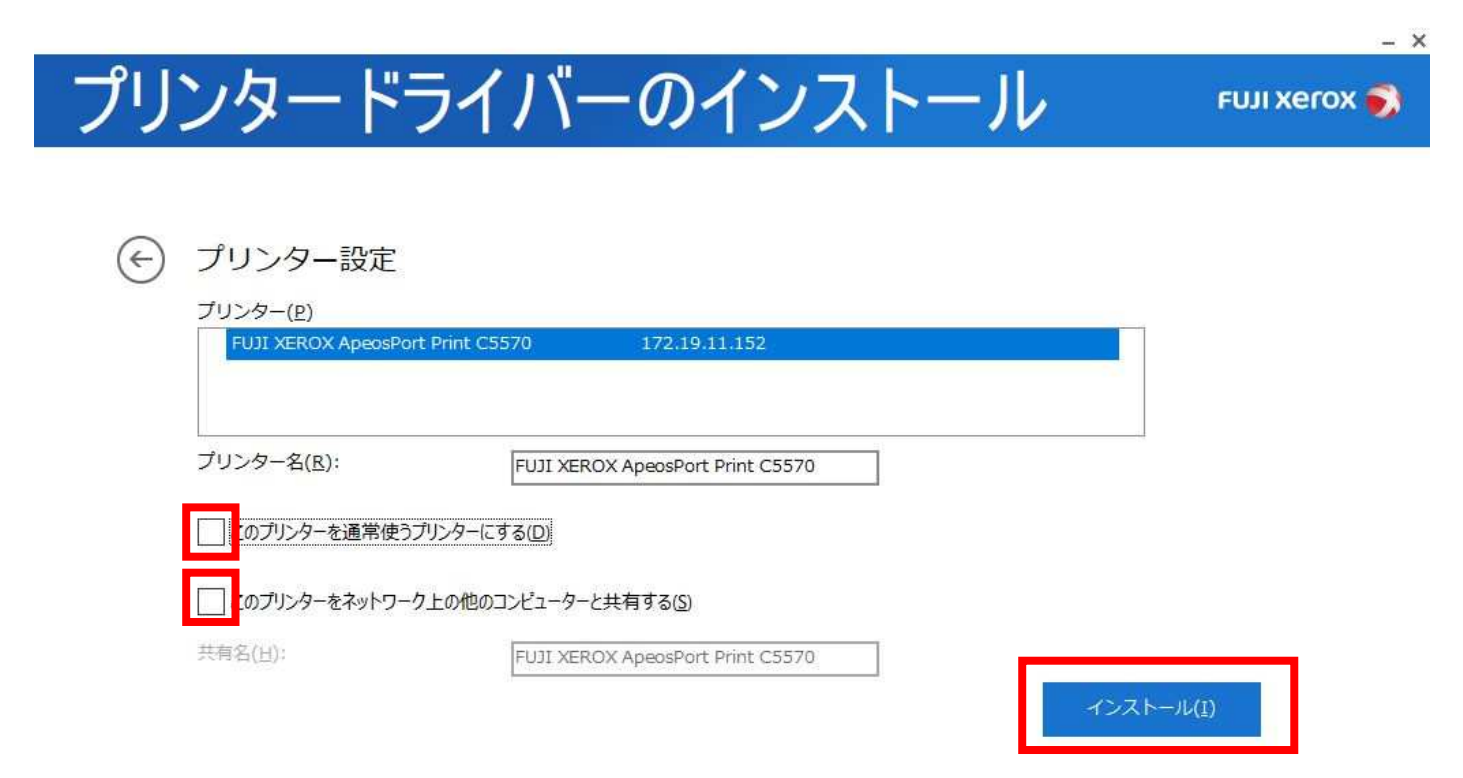

下記画面が出たら「完了」をクリックして下さい。この後、追加個別設定があります。

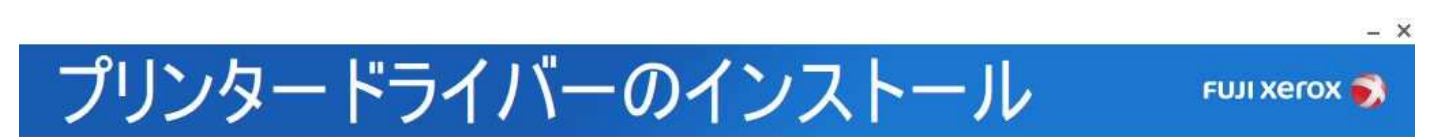

プリントできます

プリンターのインストールに成功しました。

テストページの印刷

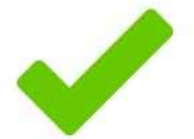

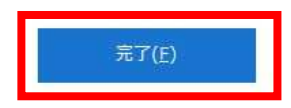

デスクトップ画面の「スタート」ボタンの上で「右クリック」→「設定」を選択すると下記画面になり、 「デバイス」をクリックしてください。

| 設定 |                                                  |    |                                         |     |                                            |            |                                          | C) | × |
|----|--------------------------------------------------|----|-----------------------------------------|-----|--------------------------------------------|------------|------------------------------------------|----|---|
|    |                                                  |    | Windows                                 | の設定 | Ē                                          |            |                                          |    |   |
|    |                                                  |    | 設定の検索                                   |     | Ŕ                                          |            |                                          |    |   |
| 旦  | <b>システム</b><br>ディスフレイ、サウンド、遥知、喧漠                 |    | <b>デバイス</b><br>Bluetaath、プリンター、マウス      |     | 電話<br>Andraid, iPhone のリンク                 |            | <b>ネットワークとインターネット</b><br>Wi-Fi、礁内モード、VPN |    |   |
| Ę  | 個人用設定<br>音景、ロック画面、在                              |    | <b>アプリ</b><br>アンインストール、現定征、オプション<br>の機能 | 8   | <b>アカウント</b><br>アカウント、メール、同期、戦場、他<br>のユーザー | <b>A</b> 字 | 時刻と言語<br>音志認識、地域、日付                      |    |   |
| 8  | <b>グーム</b><br>Xbox Game Bar、キャブチャ、品<br>信、ゲーム モード | Ċ, | <b>簡単操作</b><br>ナレーター、拡大鏡、ハイコントラスト       | Q   | <b>検索</b><br>マイファイル、アクセス言 可の検索             | 8          | <b>プライバシー</b><br>場所、カメフ、マイク              |    |   |
| 0  | 更新とセキュリティ<br>Windows Update、回復、バック<br>アップ        |    |                                         |     |                                            |            |                                          |    |   |

「プリンターとスキャナー」をクリックして「FUJI XEROX ApeosPort Print C5570」を選択し「管理」を クリックして下さい。

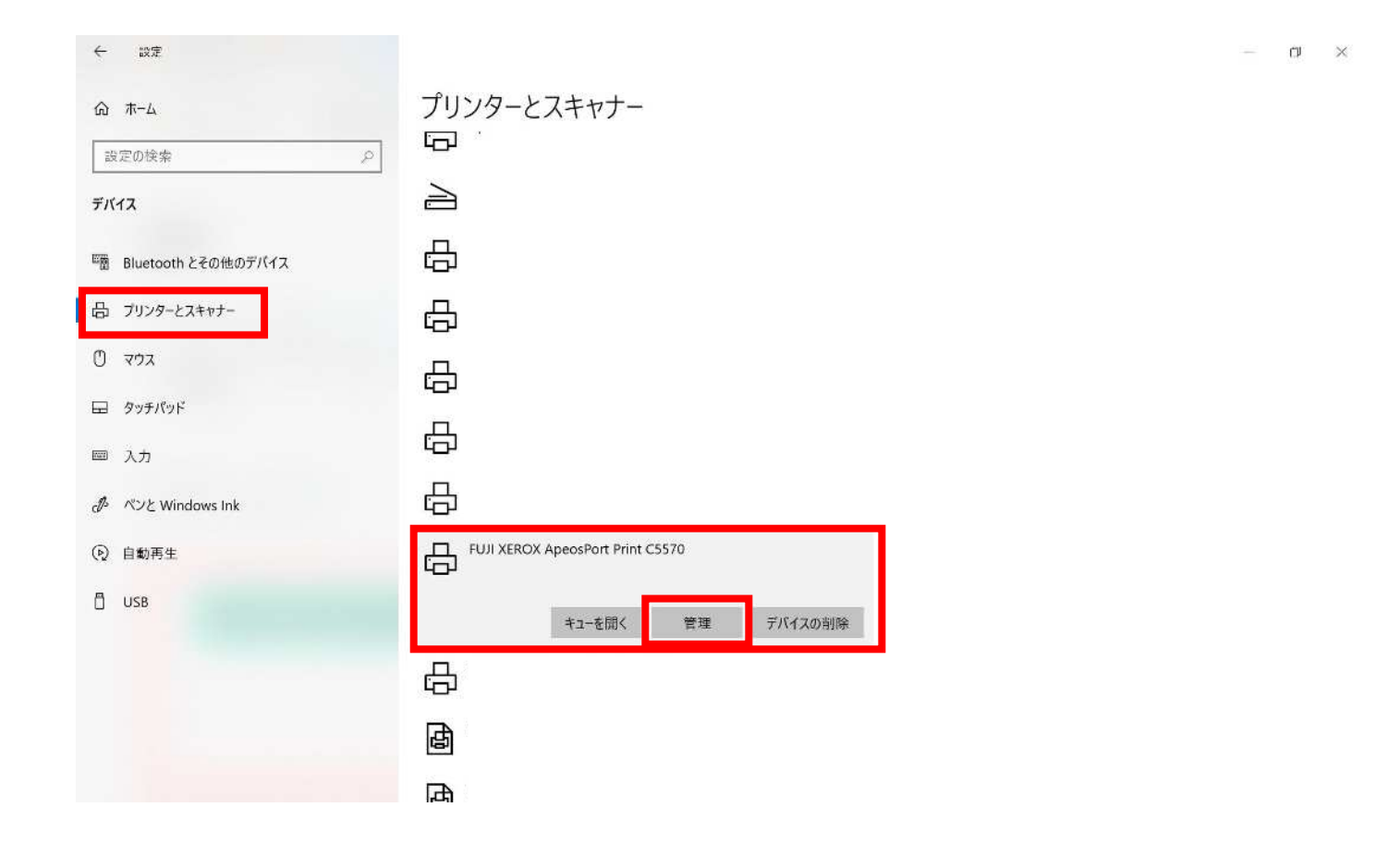

#### 下記画面が表示されたら「プリンターのプロパティ」をクリックして下さい。

← 設定

#### ☆ FUJI XEROX ApeosPort Print C5570

デバイスの管理

👰 ヘルプを表示

– a ×

プリンターの状態: アイドル プリンター キューを開く

テストページの印刷

トラブルシューティングツールの実行

プリンターのプロバティ

印刷設定

ハードウェアのプロパティ

| セキュリテ・                                                                                                    | ſ                                                                                          | デバイスの設定                                                                   |                |     | J                          | 焛       |          |
|----------------------------------------------------------------------------------------------------|--------------------------------------------------------------------------------------------|---------------------------------------------------------------------------|----------------|-----|----------------------------|---------|----------|
| 全般                                                                                                    | 共有                                                                                         | ポー                                                                        | -              | į   | 详細設定                       | 色       | の管理      |
| <ul> <li>常に利用可能</li> </ul>                                                                                                    | É(L)                                                                                       |                                                                           |                |     |                            |         |          |
| ○開始( <u>B</u> )                                                                                                    | 0:0                                                                                        | 0                                                                         | <b>~</b> 終     | 7   | 0:00                       | *       |          |
| 優先順位( <u>Y</u> ):                                                                                                    | 1                                                                                          | ▲<br>▼                                                                    |                |     |                            |         | <u>_</u> |
| ドライバー(V):                                                                                                    | FX ApeosP                                                                                  | ort Print C55                                                             | 70             | ~   | 新しいドライノ                    | ∜−(W)   |          |
| <ul> <li>印刷ドキュメン</li> <li>全ページケ</li> <li>すぐに印刷</li> </ul>                                                                                     | ・トをスプールし<br>うのデータをスプ<br>リデータをプリン<br>培印ロマック                                                 | 、プログラムのE<br>パールしてから、I<br>ターに送る( <u>I</u> )                                | □刷処理な<br>印刷データ | を高速 | に行う( <u>S</u> )<br>ンターに送る( | <br>(I) |          |
| <ul> <li>・・・・・・・・・・・・・・・・・・・・・・・・・・・・・・・・・・・・</li></ul>                                                                                       | ・トをスプールし<br>うのデータをスス<br>リデータをプリン<br>接印刷データ?                                                | 、プログラムのE<br><sup>f</sup> ールしてから、I<br>ターに送る( <u>I</u> )<br>を送る( <u>D</u> ) | □刷処理な<br>印刷データ | を高速 | に行う( <u>S</u> )<br>ンターに送る( | (I)     |          |
| <ul> <li>印刷ドキュメン</li> <li>全ページチ</li> <li>すぐに印刷</li> <li>プリンターに直</li> <li>一致しないド</li> </ul>                                                    | ・トをスプールし<br>うのデータをスフ<br>リデータをプリン<br>接印刷データ<br>キュメントを保留                                     | 、プログラムのE<br>パールしてから、I<br>ターに送る( <u>I</u> )<br>を送る( <u>D</u> )<br>留する(H)   | □刷処理な<br>印刷データ | を高速 | に行う( <u>S</u> )<br>ンターに送る( | (I)     |          |
| <ul> <li>印刷ドキュメン</li> <li>全ページチ</li> <li>すぐに印刷</li> <li>プリンターに直</li> <li>一致しないド*</li> <li>スプールされた</li> </ul>                                  | ・トをスプールし<br>・トをスプールし<br>・のデータをスフ<br>リデータをプリン<br>接印刷データ<br>キュメントを保留<br>ドキュメントを              | 、プログラムのE<br>パールしてから、I<br>ターに送る(L)<br>を送る(D)<br>留する( <u>H</u> )<br>最初に印刷する | □刷処理な<br>印刷データ | をプリ | に行う( <u>S</u> )<br>ンターに送る( | (I)     |          |
| <ul> <li>印刷ドキュメン</li> <li>全ページ</li> <li>すぐに印刷</li> <li>プリンターに直</li> <li>一致しないド</li> <li>スプールされた</li> <li>印刷後ドキュ</li> </ul>                    | ・トをスプールし<br>かのデータをスプ<br>リデータをプリン<br>接印刷データ<br>キュメントを保留<br>ドキュメントを保留<br>メントを残す(K)           | 、プログラムのE<br>ゲールしてから、I<br>ターに送る(L)<br>を送る(D)<br>留する( <u>H</u> )<br>最初に印刷する | □刷処理な<br>印刷データ | をプリ | に行う( <u>S</u> )<br>ンターに送る( | (I)     |          |
| <ul> <li>印刷ドキュメン</li> <li>全ページタ</li> <li>すぐに印刷</li> <li>プリンターに直</li> <li>一致しないド部</li> <li>スプールされた</li> <li>印刷後ドキュ,</li> <li>詳細な印刷機</li> </ul> | パをスプールし<br>かのデータをスプ<br>リデータをプリン<br>接印刷データ<br>キュメントを保留<br>ドキュメントを保留<br>メントを残す(K)<br>戦能を有効にす | 、プログラムのE<br>パールしてから、I<br>ターに送る(L)<br>を送る(D)<br>留する( <u>H</u> )<br>最初に印刷する | □刷処理な<br>印刷データ | を高速 | に行う( <u>S</u> )<br>ンターに送る( | (I)     |          |

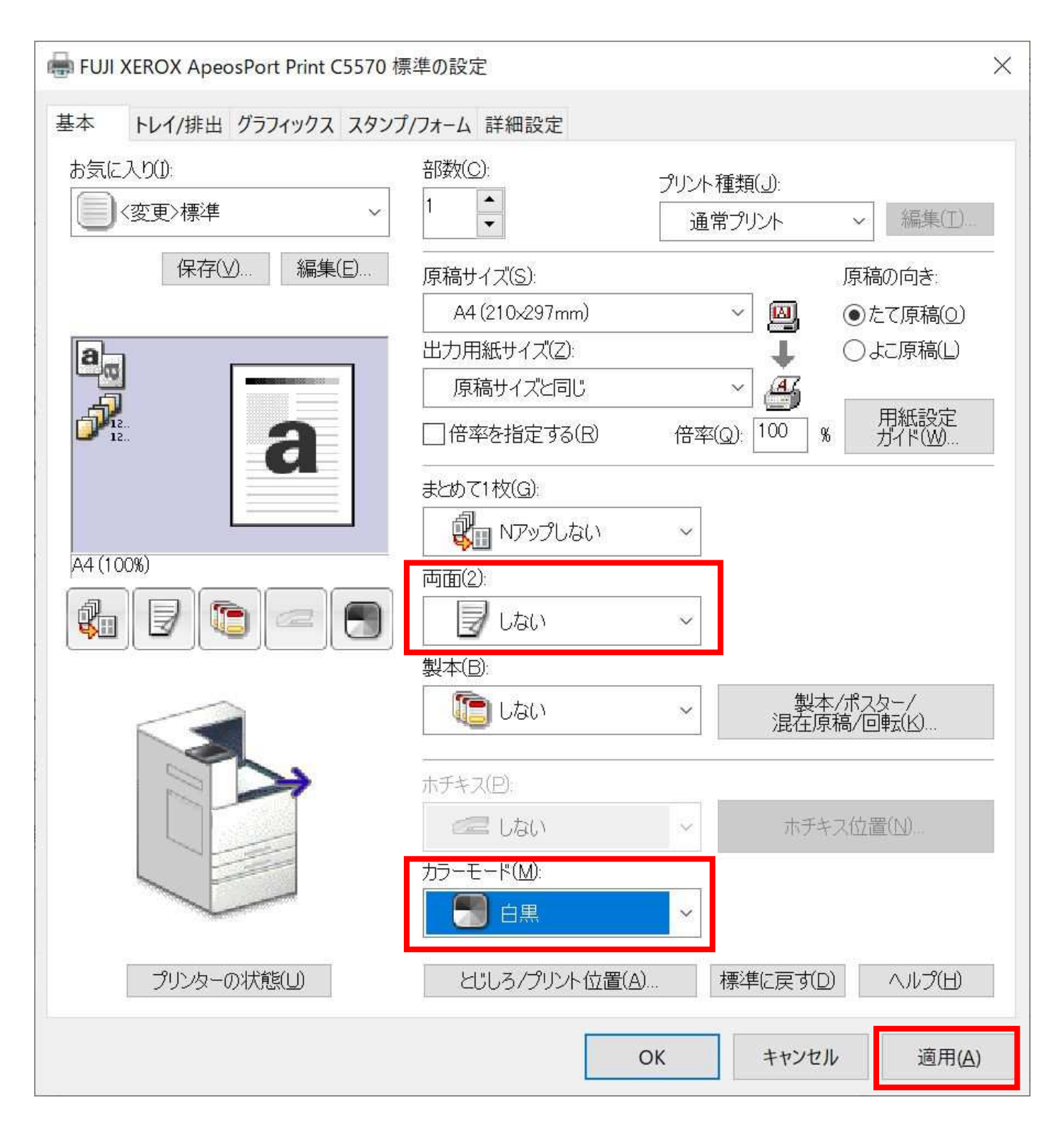

| 🖶 FUJI XEROX AJ      | peosPort Print | C5570のプロパティ |            |                | $\times$ |
|----------------------|----------------|-------------|------------|----------------|----------|
| 全般                   | 共有             | ポート         | 詳細設定       | 色の管理           |          |
| セキュリテ・               | r              | デバイスの設定     | プリ         | ンター構成          |          |
| プリンターとの通行<br>プリンター本体 | 信<br>からジョブや機器  | の状態、使用できるオス | 9ションなどの情報を | 取得できます。        |          |
|                      | プリンターとの        | 通信設定(B)     |            |                |          |
| 使用できるオプ              | ノヨン            |             |            |                |          |
| 使用できるオン              | パションの各種設定      | 定を変更できます。   |            |                |          |
|                      | オプション          | の設定(1)      |            |                |          |
| 認証管理                 |                |             |            |                |          |
| プリンターにアク             | やスするアカウン       | トを設定します。    |            |                |          |
|                      | 認証言            | 没定(C)       |            |                |          |
|                      |                |             | ראי.       | ージョン情報         |          |
|                      |                |             |            |                |          |
|                      |                |             |            |                |          |
|                      |                | ОК          | キャンセル      | 適用( <u>A</u> ) |          |

下記の赤枠の設定値を選択いただき、「OK」をクリックして下さい。 その後、前の画面の「適用」「OK」の順にクリックして画面を閉じていただくと、 プリンタードライバーのインストールと設定が完了になります。

| 認証管理 |                                  | ? ×                       |
|------|----------------------------------|---------------------------|
| 0000 | 認証管理方法の設定(A):                    |                           |
|      | 認証管理する ~                         |                           |
|      | 認証管理モード(I)                       | -                         |
|      | 管理者~~                            |                           |
|      | 使用する認証情報(R):                     | -                         |
|      | 蓄積用ユーザーID ~                      |                           |
|      | ● ジョブごとに認証の入力画面を表示する(M)          |                           |
|      | □前回入力した情報を表示する(L)                |                           |
|      | □ User IDをアスタリスク(***)で表示する(U)    |                           |
|      | □ Account IDをアスタリスク(***)で表示する(0) |                           |
|      | ○常に同じ認証情報を使用する(E)                |                           |
|      | User IDの指定(Y)                    |                           |
|      | ログイン名を使用する ~                     |                           |
|      | User ID(E):                      | ペスワード(P)                  |
|      |                                  |                           |
|      | ドメイン( <u>N</u> ):                |                           |
|      |                                  |                           |
|      | Account (D(Q)                    |                           |
|      |                                  |                           |
|      | 萎結田コーザー(1)(19)。                  | io<br>证 <del>来</del> 回(c) |
|      |                                  | 1911年7日の191               |
|      |                                  |                           |
| 0    | K キャンセル 標準に戻す(D)                 | ヘルプ(日)                    |